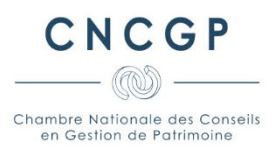

# MODE OPERATOIRE CONFIRMATION DE L'ADHESION A LA CNCGP EN QUALITE D'IAS-IOBSP

Sur le site internet de la CNCGP, à partir de votre espace adhérent, cliquez sur « Mon compte ».

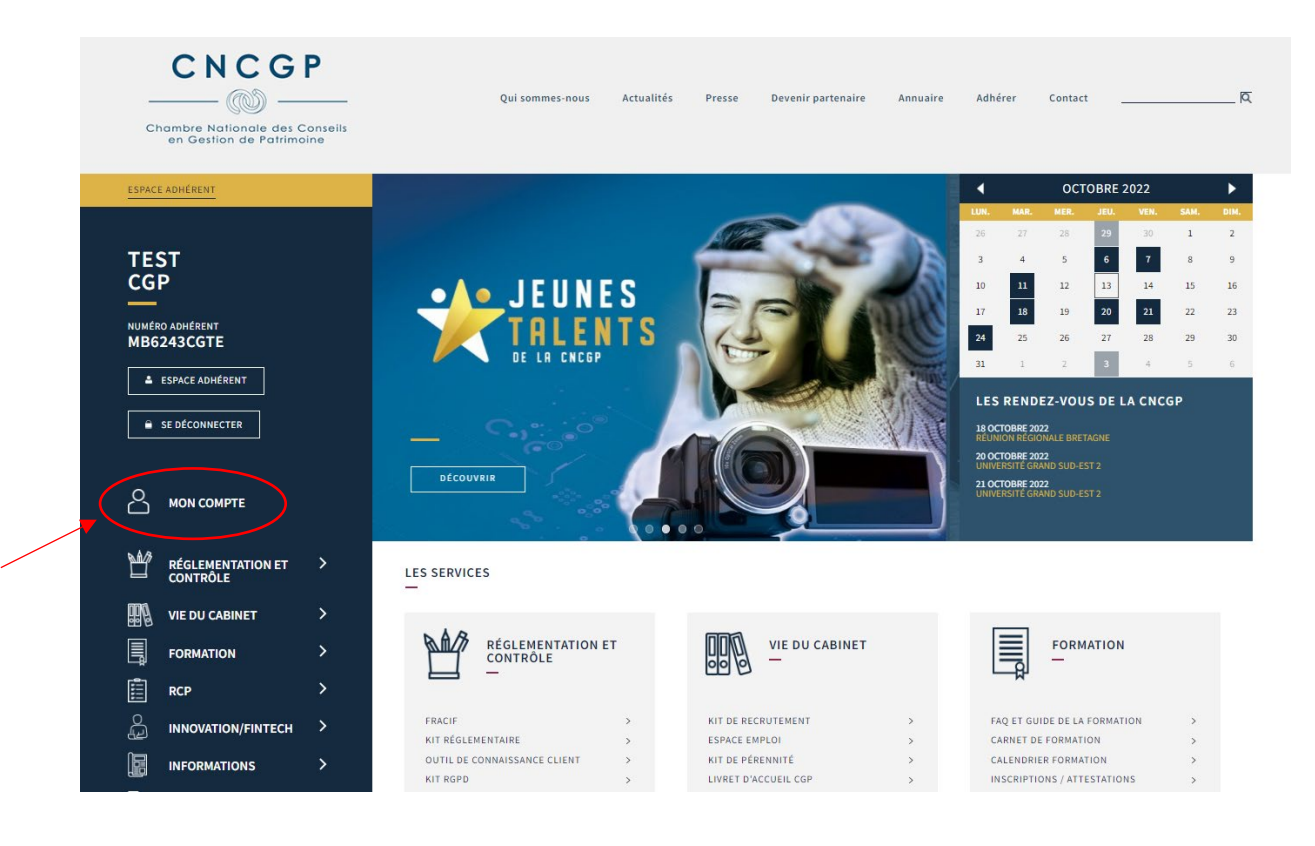

Le cas échéant, sélectionnez le cabinet concerné par votre démarche. Puis cliquez sur « Adhésion IAS/IOBSP »

| Chambre Nationale des Conseils<br>en Gestion de Patrimoine | Qui sommes-nous Actualités Presse Devenir partenaire | Annuaire Adhérer Contact   |
|------------------------------------------------------------|------------------------------------------------------|----------------------------|
| ESPACE ADHÉRENT                                            | ESPACE ADHÉRENT / MON COMPTE                         |                            |
| TEST<br>CGP                                                | MON COMPTE                                           |                            |
| NUMÉRO ADHÉRENT<br>MB6243CGTE                              | CGP TEST                                             | AJOUTER UN CABINET IAS/IOB |
| ▲ ESPACE ADHÉRENT     ■ SE DÉCONNECTER                     | MEMBRES DU CABINET ET ATTESTATIONS                   | ~                          |
|                                                            |                                                      | SIGNALER UNE MODIFICATION  |
| RÉGLEMENTATION ET >                                        | N°SIREN : 129490189                                  | ATTESTATION D'ADHÉSION     |
| VIE DU CABINET >                                           | CGP TEST                                             |                            |
| FORMATION >                                                | 4 RUE DE LONGCHAMP 75016 PARIS<br>FRANCE             | ADRESION IRAS/IDESP        |
| 🟥 RCP >                                                    | Contact                                              |                            |
|                                                            | Région CNCGP : Paris IDF                             |                            |
| INFORMATIONS >                                             |                                                      |                            |

#### **OUVERTURE DU FORMULAIRE DE DECLARATION**

Vous allez pouvoir compléter les informations nécessaires à la confirmation de votre adhésion à la CNCGP en qualité d'IAS et/ou IOBSP et concernant :

- votre entité
- le(s) dirigeant(s)
- le(s) salarié(s)

Pour cela, cliquez successivement sur les boutons « Compléter ».

| CNCG<br>Chambre Nationale des C<br>en Gestion de Patrimo | P | Qui sommes-nous Actualités Presse                                                                                                    | Devenir partenaire Annuaire                                                                                    | Adhérer Contact <u></u>                                                     | R                    |
|----------------------------------------------------------|---|----------------------------------------------------------------------------------------------------|----------------------------------------------------------------------------------------------------|-----------------------------------------------------------------------------|----------------------|
| ESPACE ADHÉRENT                                          |   | ESPACE ADHÉRENT / MON COMPTE / DÉCLARATION COURTIER                                                                                                    |                                                                                                    |                                                                             |                      |
| TEST<br>CGP                                              |   | DÉCLARATION COURTIER                                                                                                    |                                                                                                    |                                                                             |                      |
| NUMÉRO ADHÉRENT<br>MB6243CGTE                            |   | CGP TEST                                                                                                    |                                                                                                    |                                                                             | ~                    |
| ESPACE ADHÉRENT     SE DÉCONNECTER                       |   | Ce formulaire est destiné aux adhérents de la CNCGP exerçant les act<br>Par cette démarche, vous confirmez sans surcoût votre adhésion er<br>Vous veillerez à la cohérence entre les données déclarées dans le pré | ivités d'Assurance et/ou d'IOBSP.<br>I qualité d'IAS et/ou d'IOBSP.<br>sent formulaire et celles déclarées aur | orès de l'ORIAS ( <u>https://www.orias.</u>                                 | <u>.fr/</u> ).       |
|                                                          |   | Notez bien :<br>• Pour déclarer des salariés exerçant l'activité d'Assurance et/ou d<br>la rubrique Mon comote / Alouter un adhérent.                                                                              | 'IOBSP au sein de votre entité et non e                                                                        | encore adhérents de la CNCGP, veu                                           | illez passer par     |
| RÉGLEMENTATION ET                                        | > | <ul> <li>Pour d'éventuelles structures dédiées au courtage (ex : filiales), v</li> </ul>                                                                                                    | ous devez présenter une demande d'                                                                             | adhésion IAS/IOBSP ; accédez <u>au f</u> o                                  | ormulaire.           |
|                                                          | > | <ul> <li>Situation des mandataires : conformément à la réglementation<br/>une association professionnelle. A cet effet, nous vous invitons à</li> </ul>                                                            | en vigueur, vos mandataires et, le cas é<br>leur recommander de déposer direct                                 | échéant, leur structure sont tenus d<br>ement leur dossier d'adhésion en li | J'adhérer à<br>igne. |
|                                                          | > | Pour toute information, le pôle admission reste à votre disposition (a                                                                                                    | dmission@cncgp.fr).                                                                                            |                                                                             |                      |
| с                                                        | > | INFORMATIONS ENTITE(S)                                                                                                    |                                                                                                    |                                                                             |                      |
|                                                          | > | CGP TEST                                                                                                    |                                                                                                    | Dossier incomplet                                                           | MPLÉTER              |
| L'ASSOCIATION                                            | > | INFORMATIONS DIRIGEANT(S)                                                                                                    |                                                                                                    |                                                                             |                      |
| C LES REPRÉSENTANTS                                      | > | test CGP                                                                                                    |                                                                                                    | Dossier incomplet                                                           | OMPLÉTER             |
| LES PARTENAIRES                                          | > | INFORMATIONS SALARIE(S)                                                                                                    |                                                                                                    |                                                                             |                      |
|                                                          |   | test SALARIE TEST                                                                                                    |                                                                                                    | Dossier incomplet                                                           | OMPLÉTER             |
|                                                          |   | ATTESTATION SUR L'HONNEUR DES DONNÉES DÉCLARÉES                                                                                                    |                                                                                                    |                                                                             |                      |
|                                                          |   | Attestation sur l'honneur                                                                                                    |                                                                                                    | Dossier incomplet                                                           | OMPLÉTER             |

#### **INFORMATIONS ENTITE**

Renseignez les informations liées aux activités de votre entité en veillant à ce qu'elles correspondent à celles déclarées à l'ORIAS.

Puis cliquez sur « Valider ».

| ESPACE ADHÉRENT                              | ESPACE AD HÉRENT                     | / MON COMPTE / DÉCLARATION COURTIER                                                                                                    |
|----------------------------------------------|--------------------------------------|----------------------------------------------------------------------------------------------------|
| TEST<br>CGP<br>MUMÉRO ADHÉRENT<br>MB6243CGTE |                                      | ATIONS ENTITE<br>atoires. Merci de vérifier les informations saisies.                                                                                 |
| ESPACE ADHÉRENT                              | CGP TEST                             |                                                                                                    |
| SE DÉCONNECTER                               | ACTIVITÉ(S) ENVIS                    | IGÉE(S) / EXERCÉE(S) AU SEIN DE LA STRUCTURE *                                                                                                    |
|                                              | 🗹 Intermé                            | diaire en assurance (IAS)  Intermédiaire en opérations de banque et services de<br>paiement (IOBSP)                                                   |
|                                              | ACTIVITÉ ASSU<br>Epargne<br>de capit | RANCE * ACTIVITÉ IOBSP (VÉRIFIEZ VOS ACTIVITÉS ET CATÉGORIES SUR LE SITE DE L'ORIAS)<br>et retraite (assurance-vie, contrat •<br>alisation, PER, etc) |
| RÉGLEMENTATION ET<br>CONTRÔLE                | Prévoya     IARD / at                | nce et santé Crédits immobiliers / Prêts viagers<br>hypothécaires                                                                                     |
| VIE DU CABINET                               | >                                    | Fourniture de services de paiement                                                                                                    |
|                                              | > CATÉGORIE AS                       | □ Regroupement de credits □ Crédits à la consommation                                                                                                 |
| RCP                                          | > COA (Co                            | urtier en assurance)                                                                                                    |
| INNOVATION/FINTECH                           | > assurant                           | catégorie iobsp (vérifiez vos activités et catégories sur le site de                                                                                  |
|                                              | >                                    | COBSP (Courtier en OBSP)                                                                                                    |
|                                              | >                                    | <ul> <li>MNEOBSP (Mandataire non exclusif en<br/>OBSP)</li> </ul>                                                                                     |
| 💭 LES REPRÉSENTANTS                          | >                                    | MEOBSP (Mandataire exclusif en OBSP)                                                                                                    |
| LES PARTENAIRES                              | >                                    | MIOBSP (Mandataire d'intermédiaire en<br>OBSP)                                                                                                    |
|                                              |                                      |                                                                                                    |
|                                              | Immobi                               | lier (titulaire de la carte de transactions sur immeubles et fonds de commerce)                                                                       |
|                                              |                                      |                                                                                                    |

ANNULER VALIDER

Vous pouvez poursuivre la mise à jour de votre dossier et compléter les informations de l'ensemble de l'effectif de votre entité en cliquant sur le bouton « Compléter ».

Vous pouvez également revenir sur les informations saisies en cliquant sur le bouton « Modifier ».

| ESPACE ADHÉRENT               |                                                                                                    | ESPACE ADHÉRENT / MON COMPTE / DÉCLARATION COURTIER                                                                     |                                                      |  |
|-------------------------------|----------------------------------------------------------------------------------------------------|----------------------------------------------------------------------------------------------------|------------------------------------------------------|--|
| TEST<br>CGP                   |                                                                                                    | DÉCLARATION COURTIER                                                                                                    |                                                      |  |
| NUMÉRO ADHÉRENT<br>MB6243CGTE |                                                                                                    | Les informations du cabinet ont été mises à jour                                                                        |                                                      |  |
| ESPACE ADHÉRENT               |                                                                                                    | CGP TEST                                                                                                    | ~                                                    |  |
| SE DÉCONNECTER                |                                                                                                    | Ce formulaire est destiné aux adhérents de la CNCGP exerçant les activités d'Assurance et/ou d'IOBSP.                   |                                                      |  |
| 0                             |                                                                                                    | Par cette démarche, vous confirmez sans surcoût votre adhésion en qualité d'IAS et/ou d'IOBSP.                          |                                                      |  |
|                               |                                                                                                    | Vous veillerez à la cohérence entre les données déclarées dans le présent formulaire et celles déclarées                | auprès de l'ORIAS ( <u>https://www.orias.fr/</u> ).  |  |
| CONTROLE                      | >                                                                                                    | Notez bien :<br>• Pour déclarer des salariés exerçant l'activité d'Assurance et/ou d'IOBSP au sein de votre entité et n | on encore adhérents de la CNCGP, veuillez passer par |  |
| IN VIE DU CABINET             | >                                                                                                    | la rubrique Mon compte / Ajouter un adhérent.                                                                           |                                                      |  |
|                               | FORMATION     Pour d'éventuelles structures dédiées au courtage (ex: filiales), vous devez présenter une demande d'adhésion IAS/IOBSP; accédez <u>au formulaire</u> .     Situation des mandataires : conformément à la réglementation en vigueur, vos mandataires et, le cas échéant, leur structure sont tenus d'adhérer association professionnelle. A cet effet nous vous invitons à leur recommande de dénoser directement la mer desir adhésion en liena. |                                                                                                    |                                                      |  |
| RCP                           | >                                                                                                    |                                                                                                    |                                                      |  |
| ني innovation/fintech         | >                                                                                                    | Pour toute information, le pôle admission reste à votre disposition (admission@cncgp.fr).                               |                                                      |  |
|                               | >                                                                                                    | INFORMATIONS ENTITE(S)                                                                                                  |                                                      |  |
|                               | >                                                                                                    | CGP TEST                                                                                                    | Dossier complet MODIFIER                             |  |
|                               |                                                                                                    | INFORMATIONS DIRIGEANT(S)                                                                                               |                                                      |  |
| ැ LES PARTENAIRES             | >                                                                                                    | test CGP                                                                                                    | Dossier incomplet COMPLÉTER                          |  |
|                               |                                                                                                    | INFORMATIONS SALARIE(S)                                                                                                 |                                                      |  |
|                               |                                                                                                    | test SALARIE TEST                                                                                                    | Dossier incomplet COMPLÉTER                          |  |
|                               |                                                                                                    | ATTESTATION SUR L'HONNEUR DES DONNÉES DÉCLARÉES                                                                         |                                                      |  |
|                               |                                                                                                    | Attestation sur l'honneur                                                                                               | Dossier incomplet COMPLÉTER                          |  |

2022 - CNCGP Confirmation adhésion IAS/IOBSP

## **INFORMATIONS DIRIGEANT**

Renseignez les informations liées au dirigeant de l'entité. Puis cliquez sur « Valider ».

| ESPACE ADHÉRENT         | ESPACE ADHÉRENT / MON COMPTE / DÉCLARATION COURTIER                                      |                                                                            |
|-------------------------|------------------------------------------------------------------------------------------|----------------------------------------------------------------------------|
|                         | INFORMATIONS DIRIGEANT                                                                   |                                                                            |
| TEST                    |                                                                                          |                                                                            |
| CGP                     |                                                                                          |                                                                            |
|                         |                                                                                          |                                                                            |
| NUMÉRO ADHÉRENT         | *Champs obligatoires. Merci de vérifier les informations saisies.                        |                                                                            |
| MB6243CGTE              | NOM *                                                                                    |                                                                            |
| ESPACE ADHÉRENT         | CGP                                                                                      |                                                                            |
|                         |                                                                                          |                                                                            |
| SE DÉCONNECTER          | PRÉNOM *                                                                                 |                                                                            |
|                         | test                                                                                     |                                                                            |
|                         | POSTE PLUS D'INFORMATION                                                                 |                                                                            |
|                         | Responsables effectuant des tâches de supervision et d'encadrement (                     | (Dirigeant, cadre, responsable d'agence ou de bureau secondaire)           |
|                         |                                                                                          |                                                                            |
| 84/2 - 4                | DATE D'ENTRÉE EN POSTE *                                                                 |                                                                            |
| CONTRÔLE                | 13/10/2020                                                                               |                                                                            |
|                         |                                                                                          |                                                                            |
| 배월 VIE DU CABINET >     | ACTIVITÉ(S) ENVISAGÉE(S) / EXERCÉE(S) AU SEIN DE LA STRUCTURE                            |                                                                            |
| FORMATION >             | Intermédiaire en assurance (IAS)                                                         | IOBSP                                                                      |
|                         |                                                                                          |                                                                            |
|                         | ACTIVITÉ ASSURANCE *                                                                     | ACTIVITÉ IOBSP *                                                           |
| 💭 INNOVATION/FINTECH >  | Epargne et retraite (assurance-vie, contrat                                              | Crédits immobiliers / Prêts viagers                                        |
|                         | de capitalisation, PER, etc)                                                             | hypothécaires                                                              |
|                         | Prévoyance et santé                                                                      | Fourniture de services de paiement                                         |
| L'ASSOCIATION >         | IARD / assurance de biens                                                                | Regroupement de crédits                                                    |
| □□□ LES REPRÉSENTANTS > |                                                                                          | Credits a la consommation                                                  |
| 0                       | CATÉGORIE ASSURANCE *                                                                    |                                                                            |
| LES PARTENAIRES >       | courtier en assurance                                                                    |                                                                            |
|                         | mandataire d'intermédiaire en assurance                                                  | CATEGORIE IOBSP                                                            |
|                         |                                                                                          | COBSP (Courtier en OBSP)                                                   |
|                         | CAPACITÉ VALIDÉE PAR : * PLUS D'INFORMATION                                              | <ul> <li>MNEOBSP (Mandataire non exclusif en<br/>OBSP)</li> </ul>          |
|                         | 🗹 diplôme                                                                                | MEOBSP (Mandataire exclusif en OBSP)                                       |
|                         | livret de stage                                                                          | MIOBSP (Mandataire d'intermédiaire en                                      |
|                         | expérience professionnelle                                                               | OBSP)                                                                      |
|                         |                                                                                          |                                                                            |
|                         | CAPACITÉ : * PLUS D'INFORMATION                                                          | CAPACITÉ VALIDÉE PAR : * PLUS D'INFORMATION                                |
|                         | Niveau I                                                                                 | 🗹 diplôme                                                                  |
|                         | 🗆 Niveau II                                                                              | livret de stage                                                            |
|                         | 🗆 Niveau III                                                                             | expérience professionnelle                                                 |
|                         |                                                                                          |                                                                            |
|                         |                                                                                          | CAPACITÉ : * PLUS D'INFORMATION                                            |
|                         |                                                                                          | Niveau I                                                                   |
|                         |                                                                                          | 🗆 Niveau II                                                                |
|                         |                                                                                          | 🗆 Niveau III                                                               |
|                         |                                                                                          | 🗆 Niveau III CI                                                            |
|                         | -                                                                                        |                                                                            |
|                         | Immobilier (titulaire de la carte de transactions sur<br>immeubles et fonds de commerce) | Compétence juridique appropriée (CJA) – <u>plus</u><br>d'informations      |
|                         | interesting of forma de confilience;                                                     |                                                                            |
|                         | HONORABILITÉ VALIDÉE PAR : *                                                             |                                                                            |
|                         | J'atteste répondre aux conditions d'honorabilité réglementaire                           | es et je tiens à disposition de la CNCGP le bulletin n°3 de mon extrait de |
|                         | casier judiciaire datant de moins de 3 mois.                                             |                                                                            |
|                         |                                                                                          |                                                                            |
|                         |                                                                                          |                                                                            |
|                         |                                                                                          |                                                                            |
|                         | ANNULER                                                                                  | VALIDER                                                                    |
|                         |                                                                                          |                                                                            |

Vous pouvez poursuivre la mise à jour de votre dossier et compléter les informations de l'ensemble de l'effectif de votre entité en cliquant sur le bouton « Compléter ».

Vous pouvez également revenir sur les informations saisies en cliquant sur le bouton « Modifier ».

| ESPACE ADHÉRENT               |        | ESPACE ADHÉRENT / MON COMPTE / DÉCLARATION COURTIER                                                                                                    |                                                     |  |
|-------------------------------|--------|----------------------------------------------------------------------------------------------------|-----------------------------------------------------|--|
| TEST<br>CGP                   |        | DÉCLARATION COURTIER                                                                                                    |                                                     |  |
| NUMÉRO ADHÉRENT<br>MB6243CGTE |        | Vos informations ont bien été enregistrées                                                                                                    |                                                     |  |
| SPACE ADHÉRENT                |        | CGP TEST                                                                                                    | ~                                                   |  |
| SE DÉCONNECTER                |        | Ce formulaire est destiné aux adhérents de la CNCGP exerçant les activités d'Assurance et/ou d'IOBSP.                                                                                                    |                                                     |  |
|                               |        | Par cette démarche, vous confirmez sans surcoût votre adhésion en qualité d'IAS et/ou d'IOBSP.<br>Vous veillerez à la cohérence entre les données déclarées dans le présent formulaire et celles déclarées a                                                                                                    | uprès de l'ORIAS ( <u>https://www.orias.fr/</u> ).  |  |
| A RÉGLEMENTATION ET           | >      | Notez bien :<br>• Pour déclarer des salariés exerçant l'activité d'Assurance et/ou d'IOBSP au sein de votre entité et no                                                                                                    | n encore adhérents de la CNCGP, veuillez passer par |  |
| VIE DU CABINET                | >      | la rubrique Mon compte / Ajouter un adhérent.<br>Pour d'éventuelles structures déclées au courtage (ex - filiales), yous devet présenter une demande                                                                                                    | d'adhésion IAS/IORSP - accédez au formulaire        |  |
|                               | >      | <ul> <li>Four determinents structures devices au contrage (ex. marks), vois devez presenter une demander au ansion rug/robur , accede <u>au contratane</u>.</li> <li>Situation des mandataires : conformément à la réglementation en vigueur, vos mandataires et, le cas échéant, leur structure sont tenus d'adhérer à une association professionnelle. A cet effet, nous vous invitons à leur recommander de déoser directement leur dossier d'adhérion en ligne.</li> </ul> |                                                     |  |
|                               | ><br>> | Pour toute information, le pôle admission reste à votre disposition (admission@cncgp.fr).                                                                                                    |                                                     |  |
|                               | >      | INFORMATIONS ENTITE(S)                                                                                                    |                                                     |  |
|                               | >      | CGP TEST                                                                                                    | Dossier complet MODIFIER                            |  |
| LES PARTENAIRES               | >      | INFORMATIONS DIRIGEANT(S)                                                                                                    |                                                     |  |
| (W)                           |        | test CGP                                                                                                    | Dossier complet MODIFIER                            |  |
|                               |        | INFORMATIONS SALARIE(S)                                                                                                    |                                                     |  |
|                               |        | test SALARIE TEST                                                                                                    | Dossier incomplet COMPLÉTER                         |  |
|                               |        | ATTESTATION SUR L'HONNEUR DES DONNÉES DÉCLARÉES                                                                                                    |                                                     |  |
|                               |        | Attestation sur l'honneur                                                                                                    | Dossier incomplet COMPLÉTER                         |  |

## **INFORMATIONS SALARIE**

Renseignez les informations liées au salarié de l'entité. Puis cliquez sur « Valider ».

| ESPACE ADHÉRENT               |   | ESPACE ADHÉRENT / MON COMPTE / DÉCLARATION COURTIER                                                                                |                                                                                   |
|-------------------------------|---|----------------------------------------------------------------------------------------------------|-----------------------------------------------------------------------------------|
| TEST<br>CGP                   |   | INFORMATIONS SALARIE                                                                                                    |                                                                                   |
| NUMÉRO ADHÉRENT<br>MB6243CGTE |   | *Champs obligatoires. Merci de vérifier les informations saisies.<br>Noм *                                                         |                                                                                   |
| ESPACE ADHÉRENT               |   | SALARIE TEST                                                                                                    |                                                                                   |
| SE DÉCONNECTER                |   | PRÉNOM *                                                                                                    |                                                                                   |
|                               |   | test                                                                                                    |                                                                                   |
|                               |   | POSTE (HORS PERSONNEL BACK OFFICE) <u>PLUS D'INFORMATION</u><br>Conseil, gestion commerciale et distribution encadré par un respor | nsable de niveau I (Personnel sédentaire, affecté à des tâches d'exécution 🗸 🗸    |
| RÉGLEMENTATION ET             | > | DATE D'ENTRÉE EN POSTE *                                                                                                    |                                                                                   |
|                               |   | 13/10/2012                                                                                                    |                                                                                   |
|                               | > | ACTIVITÉ(S) ENVISAGÉE(S) / EXERCÉE(S) AU SEIN DE LA STRUCTURE                                                                      |                                                                                   |
| FORMATION                     | > | <ul> <li>Backoffice (n'effectuant aucune activité de conseil)</li> </ul>                                                           |                                                                                   |
| RCP                           | > |                                                                                                    |                                                                                   |
| INNOVATION/FINTECH            | > | Intermédiaire en assurance (IAS)                                                                                                   | IOBSP                                                                             |
|                               | > | ACTIVITÉ ASSURANCE *                                                                                                    | ACTIVITÉ IOBSP *                                                                  |
|                               | > | Epargne et retraite (assurance-vie, contrat<br>de capitalisation, PEP, etc.)                                                       | <ul> <li>Crédits immobiliers / Prêts viagers</li> </ul>                           |
|                               | > | IRD / assurance de biens                                                                                                    | Fourniture de services de paiement                                                |
| 0                             |   | Prévoyance et santé                                                                                                    | □ Regroupement de crédits                                                         |
| ر الله LES PARTENAIRES        | * | CAPACITÉ VALIDÉE PAR : * PLUS D'INFORMATION                                                                                        | _ Crédits à la consommation _ Autres activités                                    |
|                               |   | 🗆 Diplôme                                                                                                    |                                                                                   |
|                               |   | Livret de stage                                                                                                    | CAPACITE VALIDEE PAR : PLUS D'INFORMATION                                         |
|                               |   |                                                                                                    | ✓ Livret de stage                                                                 |
|                               |   | CAPACITÉ : * PLUS D'INFORMATION                                                                                                    | Expérience professionnelle                                                        |
|                               |   | 🗆 Niveau I                                                                                                    |                                                                                   |
|                               |   | Niveau II                                                                                                    | CAPACITÉ : PLUS D'INFORMATION                                                     |
|                               |   | 🗆 Niveau III                                                                                                    | Niveau I                                                                          |
|                               |   |                                                                                                    | D Niveau III                                                                      |
|                               |   |                                                                                                    | 🗆 Niveau III CI                                                                   |
|                               |   | Délégation de carte T (immobilier)                                                                                                 | Compétence juridique appropriée (CJA) – <u>plus</u><br><u>d'informations</u>      |
|                               |   | HONORABILITÉ VALIDÉE PAR : *                                                                                                    |                                                                                   |
|                               |   | J'atteste que mon salarié répond aux conditions d'honorabie<br>extrait de casier judiciaire datant de moins de 3 mois.             | ilité réglementaires et je tiens à disposition de la CNCGP le bulletin n°3 de son |
|                               |   |                                                                                                    |                                                                                   |
|                               |   |                                                                                                    |                                                                                   |
|                               |   | AMNUT                                                                                                    | VALIDER                                                                           |

Vous pouvez poursuivre la mise à jour de votre dossier et accéder à l'attestation sur l'honneur en cliquant sur le bouton « Compléter ».

Vous pouvez également revenir sur les informations saisies en cliquant sur le bouton « Modifier ».

| ESPACE ADHÉRENT               |        | ESPACE ADHÉRENT / MON COMPTE / DÉCLARATION COURTIER                                                                                                    |                                                                          |
|-------------------------------|--------|----------------------------------------------------------------------------------------------------|--------------------------------------------------------------------------|
| TEST<br>CGP                   |        | DÉCLARATION COURTIER                                                                                                    |                                                                          |
| NUMÉRO ADHÉRENT<br>MB6243CGTE |        | Vos informations ont bien été enregistrées                                                                                                    |                                                                          |
|                               |        | CGP TEST                                                                                                    | ~                                                                        |
|                               |        | Ce formulaire est destiné aux adhérents de la CNCGP exerçant les activités d'Assurance et/ou d'IOBSP.<br>Par cette démarche, vous confirmez sans surcoût votre adhésion en qualité d'IAS et/ou d'IOBSP.<br>Vous veillerez à la cohérence entre les données déclarées dans le présent formulaire et celles déclarées auprès de l'i | DRIAS ( <u>https://www.orias.fr/</u> ).                                  |
| 私立<br>ペロー<br>CONTRÔLE         | >      | Notez bien :<br>Pour déclarer des salariés exerçant l'activité d'Assurance et/ou d'IOBSP au sein de votre entité et non encore ad                                                                                                    | lhérents de la CNCGP, veuillez passer par                                |
|                               | >      | la rubrique Mon compte / Ajouter un adhérent.<br>• Pour d'éventuelles structures dédiées au courtage (ex : filiales), vous devez présenter une demande d'adhésion                                                                                                    | IAS/IOBSP ; accédez <u>au formulaire</u> .                               |
|                               | ><br>> | <ul> <li>Situation des mandataires : conformément à la réglementation en vigueur, vos mandataires et, le cas échéant,<br/>association professionnelle. A cet effet, nous vous invitons à leur recommander de déposer directement leur do</li> </ul>                                                                               | leur structure sont tenus d'adhérer à une<br>ossier d'adhésion en ligne. |
| O INNOVATION/FINTECH          | >      | Pour toute information, le pôle admission reste à votre disposition (admission@cncgp.fr).                                                                                                    |                                                                          |
|                               | >      | INFORMATIONS ENTITE(S)                                                                                                    |                                                                          |
| L'ASSOCIATION                 | ><br>> | CGP TEST                                                                                                    | Dossier complet MODIFIER                                                 |
| LES PARTENAIRES               | >      | INFORMATIONS DIRIGEANT(S)                                                                                                    |                                                                          |
|                               |        | test CGP                                                                                                    | Dossier complet MODIFIER                                                 |
|                               |        | INFORMATIONS SALARIE(S)                                                                                                    |                                                                          |
|                               |        | test SALARIE TEST                                                                                                    | Dossier complet MODIFIER                                                 |
|                               |        | ATTESTATION SUR L'HONNEUR DES DONNÉES DÉCLARÉES                                                                                                    |                                                                          |

Attestation sur l'honneur

Dossier incomplet COMPLÉTER

### VALIDATION DE L'ATTESTATION SUR L'HONNEUR

Etape 1 : Téléchargez votre attestation sur l'honneur ; elle sera préremplie à partir des données précédemment saisies.

Etape 2 : Déposez l'attestation signée pour compléter votre dossier.

| ESPACE ADHÉRENT     |     | ESPACE ADHÉRENT / MON COMPTE / DÉCLARATION CO | JURTIER                    |
|---------------------|-----|-----------------------------------------------|----------------------------|
| 7507                |     | ATTESTATION SUR L                             | HONNEUR                    |
| CGP                 |     | —                                             |                            |
| NUMÉRO ADHÉRENT     |     |                                               |                            |
| MB6243CGTE          |     | ÉTAPE 1 : TÉLÉCHARGEZ L'ATTESTATION           | I COMPLÉTÉE POUR SIGNATURE |
| ESPACE ADHÉRENT     |     | Documents                                     |                            |
| SE DÉCONNECTER      |     | 4 Attestation sur l'honneur                   |                            |
|                     |     |                                               |                            |
|                     |     | ÉTAPE 2 : DEPOSEZ VOTRE ATTESTATION           | N SIGNEE                   |
|                     |     | ATTESTATION EMLOYEUR SIGNÉE*                  |                            |
| A RÉGLEMENTATION ET | >   | Choisir un fichier Aucun fichier choisi       |                            |
|                     | >   |                                               |                            |
|                     | >   |                                               |                            |
|                     | \$  |                                               | ANNULER                    |
|                     | ĺ.  |                                               |                            |
| INNOVATION/FINTECH  | ĺ.  |                                               |                            |
|                     | · · |                                               |                            |
|                     | >   |                                               |                            |
| C LES REPRÉSENTANTS | >   |                                               |                            |
|                     | >   |                                               |                            |

#### Modèle d'attestation sur l'honneur préremplie

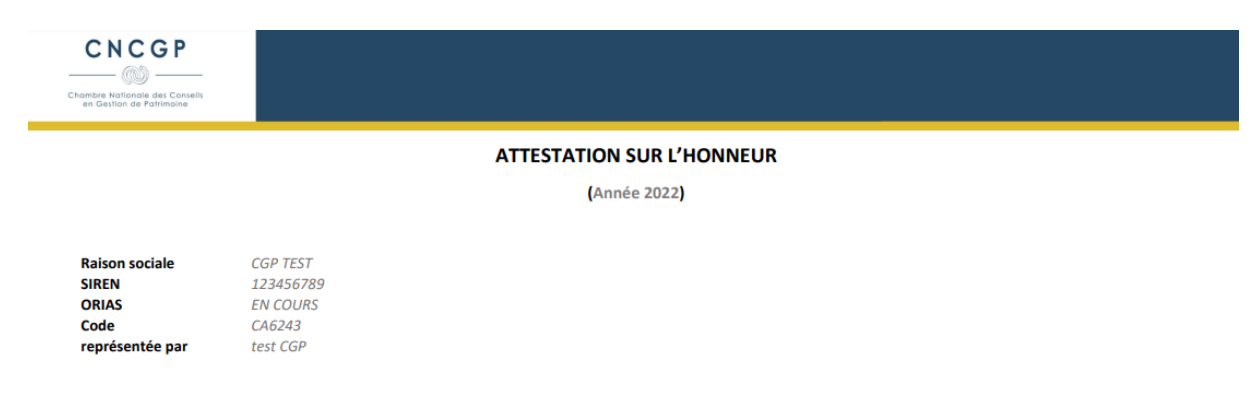

certifie que les informations en annexe sont exactes et tient à la disposition de la CNCGP tout justificatif utile.

Signature :

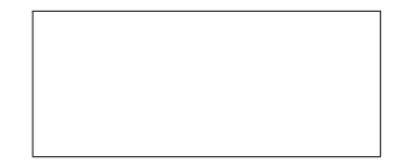

L'employeur atteste que le personnel concerné satisfait aux conditions d'honorabilité mentionnées aux I, II, IV et V de l'article L. 322-2 et à l'article R. 512-7 du code des assurances, ainsi qu'aux I, II, IV et V de l'article L. 500-1 et à l'article R. 519-6 du code monétaire et financier

Le personnel concerné doit respecter les conditions de capacité professionnelle prévues au l de l'article L. 511-2 et à l'article L. 512-5 du code des assurances ainsi qu'à l'article L. 519-3-3 du code monétaire et financier, selon la nature de l'activité exercée et des produits distribués, dans les conditions prévues aux articles R. 512-8 à R. 512-13 et R. 514-3 à R. 514-5 du code des assurances alinsi qu'aux articles R. 519-8, R. 519-91 à R. 519-15 du code monétaire et financier. A cette fin, tout membre fournit à l'association, lors de son adhésion et du renouvellement de celle-ci, la liste nominative de ce personnel. Cette liste précise le poste occupé ainsi que les conditions de capacité requises pour ce poste et atteste des conditions d'obtention de ces niveaux de capacité.

#### ANNEXE ATTESTATION SUR L'HONNEUR

Année 2022

| Nom<br>Prénom<br>Date admission | Fonction<br>Poste<br>Date d'entrée en poste                                                                     | Capacité IAS<br>Niveau<br>Justificatif   | Capacité IOBSP<br>Niveau<br>Justificatif | Honorabilité<br>Justificatif                  |
|---------------------------------|----------------------------------------------------------------------------------------------------|------------------------------------------|------------------------------------------|-----------------------------------------------|
| CGP<br>test                     | Président<br>Responsables effectuant des tâches de<br>supervision et d'encadrement<br>13/10/2020                | Assurance<br>Niveau 1<br>Diplôme         | IOBSP<br>Niveau 1<br>Diplôme             | Attestation d'extrait de<br>casier judiciaire |
| SALARIE TEST<br>test            | Salarié<br>Conseil, gestion commerciale et distribution<br>encadré par un responsable de niveau l<br>13/10/2012 | Assurance<br>Niveau 2<br>Livret de stage | IOBSP<br>Niveau 2<br>Livret de stage     | Attestation d'extrait de casier judiciaire    |

Afin de finaliser votre confirmation d'adhésion à la CNCGP en qualité d'IAS et/ou d'IOBSP, cliquez sur le bouton « Valider ».

| ESPACE ADHÉRENT                                                                                                    |                  | ESPACE ADHÉRENT / MON COMPTE / DÉCLARATION COURTIER                                                                                                    |                                                                                                    |
|----------------------------------------------------------------------------------------------------|------------------|----------------------------------------------------------------------------------------------------|----------------------------------------------------------------------------------------------------|
| TEST<br>CGP                                                                                                    |                  | DÉCLARATION COURTIER                                                                                                    |                                                                                                    |
| NUMÉRO ADHÉRENT<br>MB6243CGTE                                                                                                    |                  | Vos informations ont bien été enregistrées                                                                                                    |                                                                                                    |
| SPACE ADHÉRENT                                                                                                    |                  | CGP TEST                                                                                                    | ~                                                                                                    |
| SE DÉCONNECTER                                                                                                    |                  | Ce formulaire est destiné aux adhérents de la CNCGP exerçant les activités d'Assurance et/ou d'IOBSP.                                                                                                    |                                                                                                    |
|                                                                                                    |                  | Par cette démarche, vous confirmez sans surcoût votre adhésion en qualité d'IAS et/ou d'IOBSP.<br>Vous veillerez à la cohérence entre les données déclarées dans le présent formulaire et celles déclarées au                                                                                                    | près de l'ORIAS ( <u>https://www.orias.fr/</u> ).                                                                                                    |
| Image: Second system       Réglementation et contrôle         Image: Second system       Vie du cabinet         Image: Second system       Formation         Image: Second system       RCP         Image: Second system       Innovation/fintech         Image: Image: Second system       Informations | ><br>><br>><br>> | <ul> <li>Notez blen :</li> <li>Pour déclarer des salariés exerçant l'activité d'Assurance et/ou d'IOBSP au sein de votre entité et non a la rubrique Mon compte / Ajouter un adhérent.</li> <li>Pour d'éventuelles structures dédiées au courtage (ex : filiales), vous devez présenter une demande d'</li> <li>Situation des mandataires : conformément à la réglementation en vigueur, vos mandataires et, le cast association professionnelle. A cet effet, nous vous invitons à leur recommander de déposer directeme</li> <li>Pour toute information, le pôle admission reste à votre disposition (admission@cncgp.fr).</li> <li>INFORMATIONS ENTITE(S)</li> </ul> | encore adhérents de la CNCGP, veuillez passer par<br>adhésion IAS/IOBSP ; accédez <u>au formulaire</u> .<br>échéant, leur structure sont tenus d'adhérer à une<br>nt leur dossier d'adhésion en ligne. |
|                                                                                                    | >                | CGP TEST                                                                                                    | Dossier complet MODIFIER                                                                                                    |
| LES REPRÉSENTANTS                                                                                                    | >                | INFORMATIONS DIRIGEANT(S)                                                                                                    |                                                                                                    |
|                                                                                                    | ŕ                | test CGP                                                                                                    | Dossier complet MODIFIER                                                                                                    |
|                                                                                                    |                  | INFORMATIONS SALARIE(S)                                                                                                    |                                                                                                    |
|                                                                                                    |                  | test SALARIE TEST                                                                                                    | Dossier complet MODIFIER                                                                                                    |
|                                                                                                    |                  | ATTESTATION SUR L'HONNEUR DES DONNÉES DÉCLARÉES                                                                                                    |                                                                                                    |
|                                                                                                    |                  | Attestation sur l'honneur                                                                                                    | Dossier complet MODIFIER                                                                                                    |
|                                                                                                    |                  | VALIDER VOTRE ADHESION IAS/IOBSP                                                                                                    |                                                                                                    |

## **CONFIRMATION DE VOTRE DECLARATION**

Votre déclaration est confirmée sur votre espace adhérent. La démarche est terminée.

| Chambre Nationale des C<br>en Gestion de Patrimo | Qui sommes nous Actualités Presse Devenir partenaire An                                                                                                    | nuaire Adhérer Contact                                                                                                    |
|--------------------------------------------------|----------------------------------------------------------------------------------------------------|----------------------------------------------------------------------------------------------------|
| ESPACE ADHÉRENT                                  | ESPACE ADHÉRENT / MON COMPTE / DÉCLARATION COURTIER                                                                                                    |                                                                                                    |
| TEST<br>CGP                                      | DÉCLARATION COURTIER                                                                                                    |                                                                                                    |
| NUMÉRO ADHÉRENT<br>MB6243CGTE                    | Votre déclaration a bien été transmise.                                                                                                    |                                                                                                    |
|                                                  | CGP TEST                                                                                                    | ~                                                                                                    |
| SE DECONNECTER                                   | Ce formulaire est destiné aux adhérents de la CNCGP exerçant les activités d'Assurance et/ou d'IO                                                                                                    | IBSP.                                                                                                    |
|                                                  | Par cette démarche, vous confirmez sans surcoût votre adhésion en qualité d'IAS et/ou d'IOBSF<br>Vous veillerez à la cohérence entre les données déclarées dans le présent formulaire et celles décl             | P.<br>.larées auprès de l'ORIAS ( <u>https://www.orias.fr/</u> ).                                                            |
| CONTRÔLE                                         | Notez bien :<br>• Pour déclarer des salariés exercant l'activité d'Assurance et/ou d'IOBSP au sein de votre entit                                                                                                | té et non encore adhérents de la CNCGP, veuillez passer par                                                                  |
| III VIE DU CABINET                               | la rubrique Mon compte / Ajouter un adhérent.                                                                                                    |                                                                                                    |
|                                                  | <ul> <li>Pour d'éventuelles structures dédiées au courtage (ex : filiales), vous devez présenter une der<br/>Situation des mandataires : conformément à la réglementation en vigueur, vos mandataires</li> </ul> | mande d'adhésion IAS/IOBSP ; accédez <u>au formulaire</u> .<br>et. le cas échéant. leur structure sont tenus d'adhérer à une |
| RCP                                              | association professionnelle. A cet effet, nous vous invitons à leur recommander de déposer d                                                                                                    | jirectement leur dossier d'adhésion en ligne.                                                                                |
| O INNOVATION/FINTECH                             | Pour toute information, le pôle admission reste à votre disposition (admission@cncgp.fr).                                                                                                    |                                                                                                    |
|                                                  |                                                                                                    |                                                                                                    |
|                                                  | votre declaration IAS/IOBSP a deja été prise en compte.                                                                                                    |                                                                                                    |
| C LES REPRÉSENTANTS                              |                                                                                                    |                                                                                                    |
| LES PARTENAIRES                                  |                                                                                                    |                                                                                                    |